# **SIGLES : Foire aux questions**

### **Comment obtenir SIGLES Complet ?**

Sigles Complet est uniquement réservé aux présidents de comité.

Il est envoyé aux nouveaux présidents de comité.

Les présidents peuvent demander l'installeur de Sigles complet par mail à Adrien Derveloy ou à Séverine Gruchot.

### Quelle est la différence entre Sigles Tournoi et Sigles complet ?

Sigles complet est identique à SIGLES tournoi sauf qu'il comprend un module de gestion des licences et des licenciés en supplément par rapport à SIGLES tournoi.

### Comment mettre à jour Sigles Tournoi ?

Si vous avez installé Sigles avec notre installeur il suffit de télécharger la dernière version de l'installeur disponible sur le site. Voir le guide d'installation rubrique mise à jour.

Si vous disposez d'une version de Sigles qui a été installée manuellement il suffit de récupérer les mises à jour via la fiche club et de les copier dans le répertoire de Sigles.

Vous pouvez également réinstaller Sigles à l'aide de l'installeur.

#### Mon anti-virus empêche l'installation de Sigles Tournoi, comment faire ?

Il faut autoriser l'exécution de l'installeur au niveau du paramétrage de votre antivirus. Consultez la documentation de votre anti-virus pour en savoir plus.

Avast antivirus lance automatiquement une analyse du programme d'installation cliquez sur « terminer maintenant ».

| avast! e                                               | est en train d'analyser un programme suspect<br>Le programme s'exécute dans la Sandbox avastl. Cela signifie<br>qu'il ne peut pas endommager votre ordinateur même s'il est<br>malveillant. | avast |
|--------------------------------------------------------|----------------------------------------------------------------------------------------------------|-------|
| Fichier :                                              | C:\Documents and Settings\XPMUser\Local Settings\\Au_rexe                                                                                                    |       |
| Raison : La prévalence/réputation du fichier est basse |                                                                                                    |       |
| Durée :                                                | 0:00:11                                                                                                    |       |
|                                                        | Terminer maintenant Modifier Paramètres                                                                                                    |       |

Cliquez ensuite sur « continuer l'exécution» pour lancer l'installation.

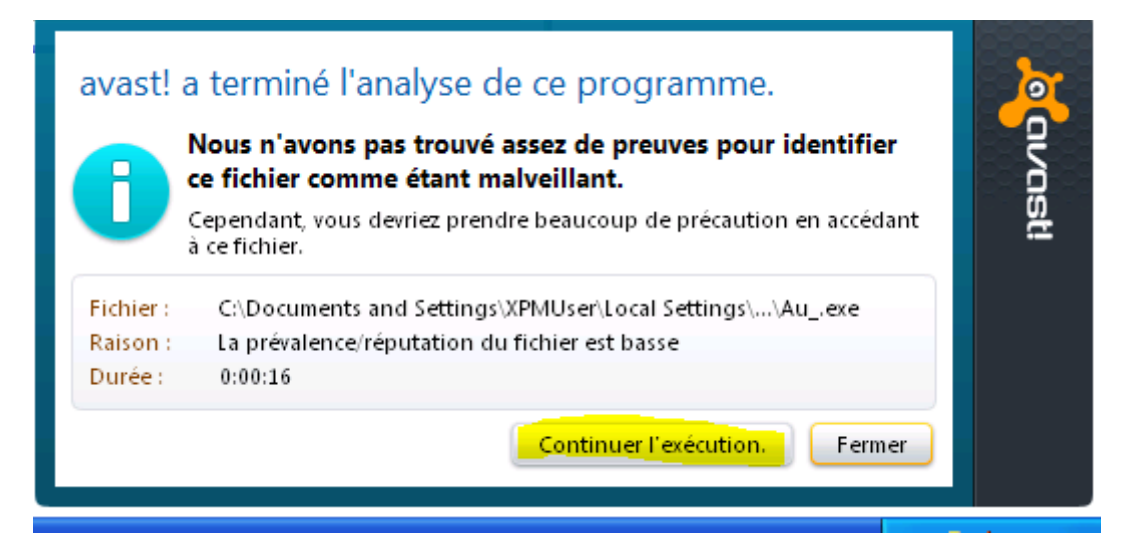

## Quelle est la configuration minimale requise ?

Système d'exploitation Windows (XP, 7,8) 32 ou 64 bit.

512 Mo de ram 50 Mo d'espace disque requis.

## Puis-je installer Sigles sur plusieurs ordinateurs ?

Il n'y a pas de limitation vous pouvez installer Sigles sur plusieurs ordinateurs.

Les données ou tournois créés sur un ordinateur peuvent être copiés sur l'autre.

## Le lancement de Sigles se bloque ?

Redémarrer votre ordinateur et SIGLES devrait se lancer sans problème.

Sinon désinstallez et réinstallez SIGLES à l'aide de l'installeur.

#### Comment exporter et envoyer les résultats ?

Dans Sigles cliquez sur « Sauvegarde restaure suppression des tables export vers excel »

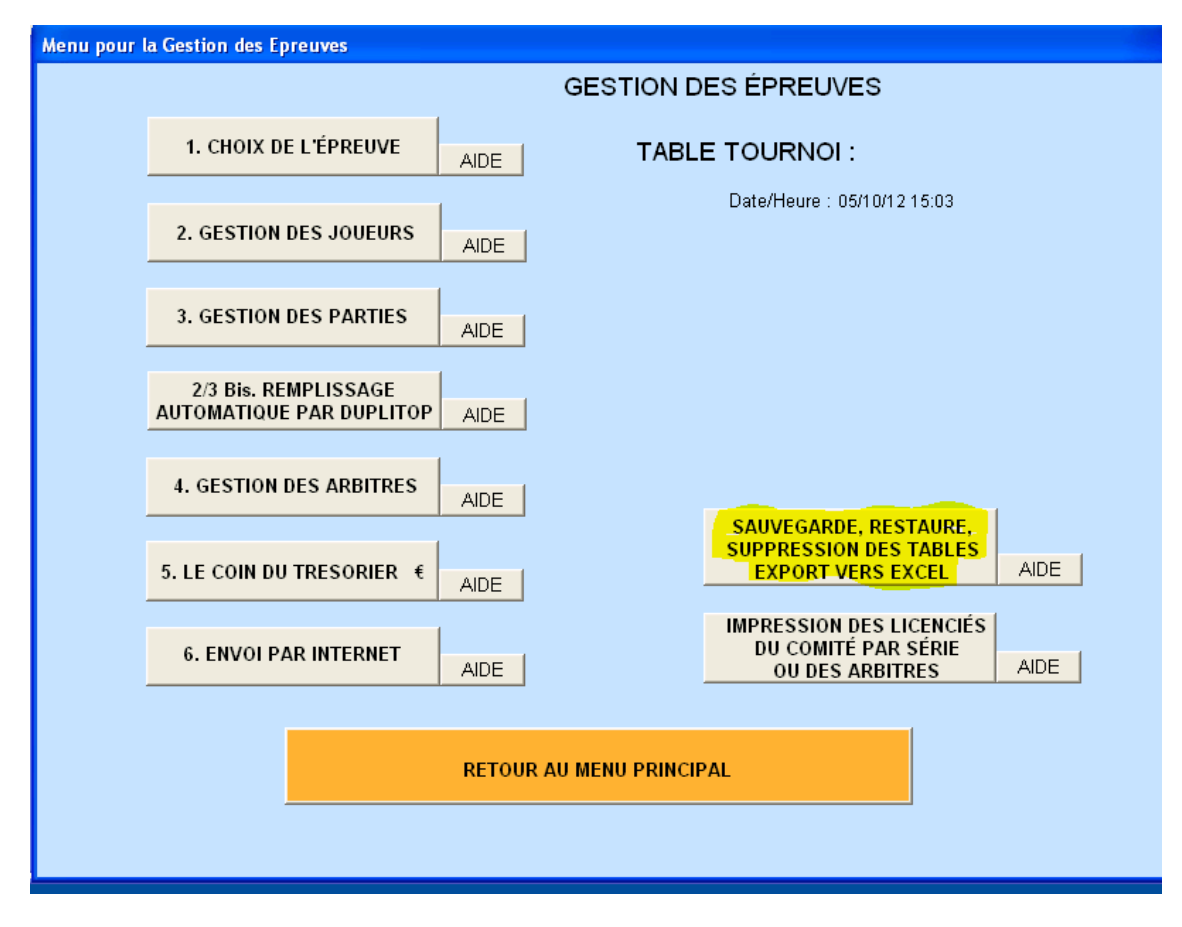

Sélectionner le tournoi que vous voulez sauvegarder et cliquez sur le bouton « sauvegarde ».

|                                                               | *                                                                                       |                                                                                         |                                                                                             | QUITTER                          |
|---------------------------------------------------------------|-----------------------------------------------------------------------------------------|-----------------------------------------------------------------------------------------|---------------------------------------------------------------------------------------------|----------------------------------|
| l able selection                                              | nnee :                                                                                  |                                                                                         |                                                                                             |                                  |
| SAUVEGARD                                                     |                                                                                         | EXPORT VERS<br>EXCEL                                                                    | s                                                                                           | UPPRESSION                       |
| Cliquez<br>SAUVEGARDE" pi<br>si                               | dans la table ci-dessous s<br>our la sauver sur l'unité de<br>ous forme Excel, ou "SUPI | ur le nom de la table à sélec<br>votre choix, "EXPORT VERS<br>PRESSION" pour la suprime | tionner, puis cliquez sur le<br>6 EXCEL" pour l'exporter da<br>r de la liste de vos épreuve | bouton<br>ns Mes Documents<br>s. |
| NOM de la<br>TABLE                                            | Libellé de l'épreuve                                                                    | NOMCLUB                                                                                 | NB TYPE PO<br>PARTIE TH                                                                     | Date                             |
| A05CLUB-1.db                                                  | LUB                                                                                     | WISCHES                                                                                 |                                                                                             |                                  |
|                                                               |                                                                                         |                                                                                         |                                                                                             |                                  |
|                                                               |                                                                                         |                                                                                         |                                                                                             |                                  |
| Cliquez sur RES                                               | TAURATION pour                                                                          | I                                                                                       |                                                                                             |                                  |
| accéder à la restauration fune<br>table puis diverse la table |                                                                                         |                                                                                         |                                                                                             |                                  |
| voulue dans la liste qui s'affichera à                        |                                                                                         |                                                                                         |                                                                                             |                                  |
|                                                               |                                                                                         |                                                                                         |                                                                                             |                                  |
| sur les tables                                                | contenant les                                                                           |                                                                                         |                                                                                             |                                  |
| Taroures ou le bra                                            | na prix si clesi un<br>icinale du tournoi                                               |                                                                                         |                                                                                             |                                  |

Sélectionner le disque « c : (dans mes documents » et confirmer en cliquant sur « oui » et sur « ok ».

| ue ia<br>9LE          | Libelle de Lepteuve                                                               | NONICLOD                    | PARTIE TH       |                                       | Date                            |  |
|-----------------------|-----------------------------------------------------------------------------------|-----------------------------|-----------------|---------------------------------------|---------------------------------|--|
| IB-1. <mark>So</mark> | B-1. Sélectionnez dans la liste déroulante ci-dessous votre unité de sauvegarde : |                             |                 |                                       |                                 |  |
|                       |                                                                                   |                             |                 |                                       | -<br>                           |  |
| liquez<br>DE" p       | dans la table ci-dessous sur le r<br>SAUVEGARDE                                   | nom de la table à sélect    | ionner, puis c  | liquez sur<br>l'exporter<br>vos épreu | le bouton<br>dans Mes D<br>ves. |  |
| dt (                  | Etes-vous sûr de vouloir sa                                                       | auvegarder la table A05CLUE | :-1.db sur c: ? | TYPE PO<br>TH                         | Dat                             |  |
|                       |                                                                                   |                             |                 |                                       |                                 |  |
| ir RES<br>à la re     | TAURATION pour<br>estauration d'une<br>mort cur la table                          | RATION                      |                 |                                       |                                 |  |

Ces fichiers sont enregistrés dans le dossier c:/Doc Sigles. Pour y accéder allez dans poste de travail (sous windows xp) ordinateur sous (windows vista, 7 et 8) puis cliquez sur le disque C : et ouvrez le dossier Doc Sigles.

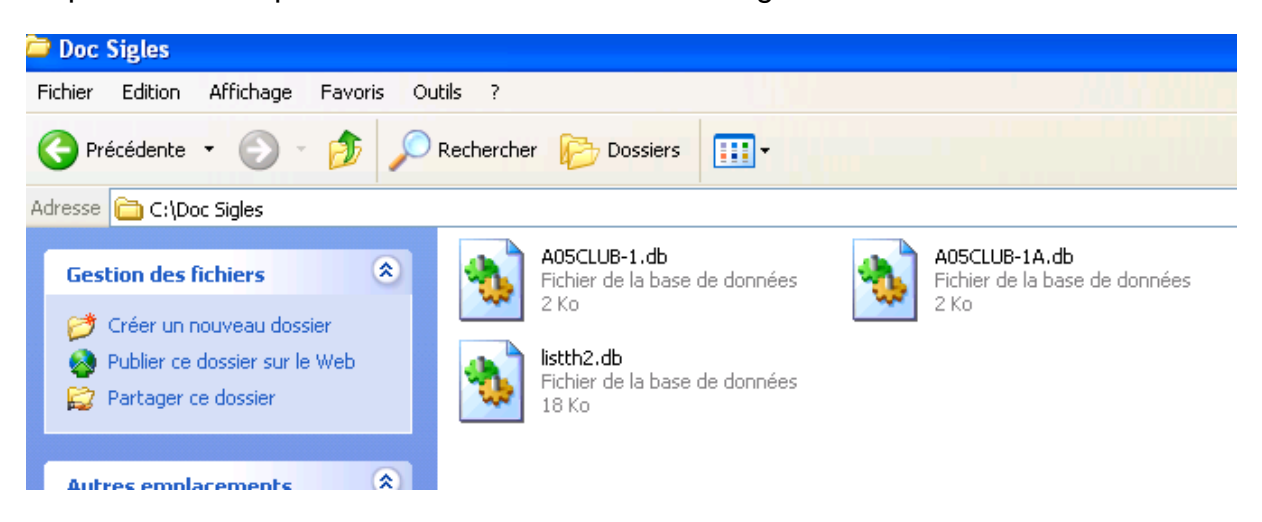

L'export vers Excel fonctionne de la même manière.

## Puis-je récupérer les tournois d'une ancienne version de Sigles ?

Sur votre ancienne de Sigles il faut faire une sauvegarde de vos tournois. Puis copier les différents fichiers sauvegardés dans le dossier c:/SIGLES\_tournois de votre nouvelle version de Sigles.

## Message d'erreur « You have tried to acess a document that is not open »?

| Paradox                                               |  |  |  |  |
|-------------------------------------------------------|--|--|--|--|
| You have tried to access a document that is not open. |  |  |  |  |
| OK Cancel Help                                        |  |  |  |  |

Ce problème est lié à une erreur de configuration de Paradox Runtime. Le répertoire de travail (Working Directory) n'est pas correctement renseigné.

Dans Paradox Runtime aller dans « file » puis dans « Working directory ... ».

Faites pointer le chemin vers votre dossier SIGLES. Par défaut ce dossier se situe à la racine du disque C : dans le répertoire SIGLES\_tournoi (c:/SIGLES\_tournoi).

| Set Working Directory                                                                                                    |  |  |  |
|----------------------------------------------------------------------------------------------------|--|--|--|
| Disque local (C:)  Disque local (C:)  1c56217307261ef5bc12624751  5b5079f6584a177554f6eb5c  Doc Sigles  Documents and Settings  DupliTop6  DupliTop6  Paradox_BDE_CFG  Program Files  SIGLES_tournoi  temp |  |  |  |
| Alias: WORK:                                                                                                    |  |  |  |
| Directory: C:\SIGLES_tournoi\                                                                                                    |  |  |  |
| OK Cancel Help                                                                                                    |  |  |  |

Message d'erreur « PFPS initialize failed » lors d'une impression.

| Print Interface Setup Error 🛛 |  |  |  |
|-------------------------------|--|--|--|
| PFPS Initialize failed!       |  |  |  |
| ОК                            |  |  |  |
|                               |  |  |  |

Ce problème se déclenche quand vous lancez une impression d'un document sous SIGLES. Paradox a besoin pour fonctionner d'un driver d'impression spécifique.

Ce driver n'est pas correctement déclaré sur la machine lors de l'installation.

Pour installer ce driver il faut aller dans le dossier C:\Program Files\Corel\Paradox 9 Runtime\Programs puis double cliquez sur PFREG.EXE.

Sur Windows Vista, Windows7, Windows 8 il faut exécuter ce fichier en tant qu'administrateur.

Pour cela il faut faire un clic droit sur PFREG.EXE et sélectionner « Exécuter en tant qu'Administrateur ».

|   | 🚳 Pfit90en.dll | 30/03/1999 09:30 Exten                  | sion de l'app | 1 748 Ko |
|---|----------------|-----------------------------------------|---------------|----------|
|   | 📴 Pfpi90.pfc   | 17/04/1999 00:19 Fichie                 | er PFC        | 748 Ko   |
|   | PFREG.EXE      | 16/04/1999 23:19 Appli                  | cation        | 100 Ko   |
|   | S PLRRTL32.    | Ouvrir                                  | app           | 2 464 Ko |
|   | 🚳 PRDSRV32. 🚱  | Exécuter en tant qu'administrateur      | app           | 269 Ko   |
|   | PRFORM32       | Uninstall with Advanced Uninstaller PRO | 'app          | 1 260 Ko |
| = | PRPAL32.d      | MediaInfo                               | 'app          | 276 Ko   |
| L | PRQBE32.d      | Résoudre les problèmes de compatibilité | 'app          | 32 Ko    |
|   | PRRES09.dl     | Defraggler                              | app           | 1 784 Ko |
|   | PRSRV32.d      |                                         | 'app          | 928 Ko   |
|   | S PRVIEW32.    | Rechercher les virus                    | 'app          | 356 Ko   |
|   | 🚳 pxbole32.D 📓 | Edit with Notepad++                     | 'app          | 236 Ko   |

| PerfectFit Component Registration                                                       |          |                                                                     |  |  |
|-----------------------------------------------------------------------------------------|----------|---------------------------------------------------------------------|--|--|
| Select Components To Register:<br>Perfect Print Device Interface<br>PerfectFit Main DLL |          | Status<br>Found 2 components.                                       |  |  |
|                                                                                         |          | Component Properties                                                |  |  |
|                                                                                         |          | File Name:<br>File Version:<br>Company:<br>Product Name:<br>Product |  |  |
| Directory<br>C:\Program Files\Corel\Paradox 9                                           |          | <b>PFT</b><br>© 1996 Corel Corporation Limited                      |  |  |
|                                                                                         | Register | Unregister Close                                                    |  |  |

Une fenêtre s'ouvre, il ne reste plus qu'à cliquer sur le bouton « Register » et redémarrer votre ordinateur.

Si le problème persiste contactez Adrien Derveloy.